## **USER MANUAL FOR MEMBERS FOR SUBMISSION OF INTERNAL AUDIT REPORT**

### System Requirements:

- 1. Microsoft Excel (version 2007 and above)
- 2. File compression software (WinZip or WinRAR) to unzip excel utility file.
- 3. Only Internet Explorer (version 11 and above) to be used to submit Internal Audit Report.

#### Procedure for updating the IAR module on BEFS by Member:

1. Member shall enter their credentials on BEFS and login from Internet Explorer

|                                                                                            | BEFS                                                                                                    |
|--------------------------------------------------------------------------------------------|----------------------------------------------------------------------------------------------------|
| Install Pre requisites<br>For Optimized Result , Please Click Here<br>Forgot Your Password | Member Code : 123453<br>Login Id : 123453<br>Password :<br><i>F7C4</i><br>Enter Captcha : F7C4<br>Menu View : User Preferred v<br>Login Id : 123453 |
|                                                                                            | Please login to BEFS Thank You<br>Bookmark Application!                                                                                             |
| BSE Electronic Fi                                                                          | Please login to BEFS Thank You<br>Bookmark Application!                                                                                             |

2. In Internal Audit Reporting Module > Select Auditor selection

|                                                                                                    |       |                                                                                                    | Login Id : 123453<br>Member Name : DUMMY_1<br>Date : Thursday | 23453<br>, March 14, 2019 4:31:36 PM |  |
|----------------------------------------------------------------------------------------------------|-------|----------------------------------------------------------------------------------------------------|---------------------------------------------------------------|--------------------------------------|--|
| Hide Menu<br>A System Audit Report<br>Application For Additional Segment<br>Artificial Intelligence (A1) & Machine Learning | *     | [                                                                                                    |                                                               | MEMBER DETAILS                       |  |
| Cash Membership Type Confirmation                                                                                           |       | TR                                                                                                    | ADE NAME                                                      | DUMMY_123453                         |  |
| Internal Audit Report                                                                                                    |       | Auditor Selection                                                                                               | ARING No.                                                     | 123453                               |  |
| A Los Off                                                                                                    | 1     | 1997 - 1997 - 1997 - 1997 - 1997 - 1997 - 1997 - 1997 - 1997 - 1997 - 1997 - 1997 - 1997 - 1997 - 1997 - 1997 - | lo.                                                           |                                      |  |
| 2 Log on                                                                                                    |       |                                                                                                    |                                                               | TEST ADDR 1                          |  |
|                                                                                                    |       |                                                                                                    |                                                               | TEST ADDR2                           |  |
|                                                                                                    |       | Ad                                                                                                    | dress 3                                                       | TEST ADDR 3                          |  |
|                                                                                                    |       | Cit                                                                                                    | Y                                                             | TEST CITY                            |  |
|                                                                                                    |       | Sta                                                                                                    | ate                                                           | TEST STATE                           |  |
|                                                                                                    |       | Co                                                                                                    | untry                                                         | TEST COUNTRY                         |  |
|                                                                                                    |       | Pir                                                                                                    | 1 Code                                                        | 000000                               |  |
|                                                                                                    |       |                                                                                                    |                                                               | COMPLAINTS MANAGEMENT                |  |
|                                                                                                    |       | NC                                                                                                    | DS OF PENDING COMPLAINTS AT MEMBER                            | 0                                    |  |
|                                                                                                    |       |                                                                                                    |                                                               | AP TRACK PROCESS ( As On Date )      |  |
|                                                                                                    |       | NC                                                                                                    | OS OF AP APPLICATION NOT SUBMITTED TO EXCHANGE                | 0                                    |  |
|                                                                                                    |       | NC                                                                                                    | S OF AP REGISTERED                                            | 0                                    |  |
|                                                                                                    |       | NC                                                                                                    | S OF AP APPLICATION PENDING AT EXCHANGE                       | 0                                    |  |
|                                                                                                    |       |                                                                                                    |                                                               |                                      |  |
| Note - All date inputs should be in dd/mm/yyyy form                                                                         | nat • | REQUIRED FIELDS                                                                                                 |                                                               |                                      |  |

BEFS

3. Fill **'IAR Auditor Member Details'** screen for selection of auditor and click on **'Save'** button to submit auditor details.

|                               | IAR    | AUDITOR MEMBER DET    | AILS |              |
|-------------------------------|--------|-----------------------|------|--------------|
| Member Code                   | 123453 | Member Name           |      | DUMMY_123453 |
|                               |        |                       |      |              |
| Audit Period *: -             |        | Oct 2018 - Mar 2019 🗸 |      |              |
| Audit Firm Name *: -          |        | ABC ASSOCIATES        |      |              |
| Audit Firm Registration No *: | -      | ABC123456789          |      |              |
| Auditor Name *: -             |        | MR ABC                |      |              |
| Qualification (CA/CS/ICWA) *  | : -    | CA 🗸                  |      |              |
| Auditor Registration No *: -  |        | ABC123456789          |      |              |
| Email Id Of Auditor *: -      |        | ABC@ABCASSOCIATES.COM |      |              |
| Contact No. Of Auditor *: -   |        | 9999999999            |      |              |
| PAN No. Of The Auditor *: -   |        | AAAAA2222A            |      |              |
| Member Details                |        |                       |      |              |
| Contact Person Name: *:-      |        | MR XVZ                |      |              |
| Contact Person No *: -        |        | 888888888             |      |              |
| Contact Person Email *:-      |        | XYZ@XYZBROKING.COM    | ×    |              |
|                               |        |                       |      |              |
|                               | SAVE   |                       |      |              |
|                               |        |                       |      |              |
|                               |        |                       |      |              |

4. Click on 'Save' button after that you shall get a pop up message "Data Submitted Successfully". Then click on 'Submit & Generate Login ID' then your auditor will receive a mail consisting Auditor's Login Credentials.

|                                 | IAR                   | AUDIT    | OR MEMBER DET    | AILS     |   |              |
|---------------------------------|-----------------------|----------|------------------|----------|---|--------------|
| Member Code                     | 123453                | Member   | - Name           |          |   | DUMMY_123453 |
|                                 |                       |          |                  |          |   |              |
| Audit Period *: -               |                       | Oct 2018 | 8 - Mar 2019 🗸   |          |   |              |
| Audit Firm Name *: -            |                       | ABC ASS  | OCIATES          |          |   |              |
| Audit Firm Registration No *: - |                       | ABC1234  | 56789            |          |   |              |
| Auditor Name *: -               |                       | MR ABC   |                  |          |   |              |
| Qualification (CA/CS/ICMA) *    |                       | CA       | Ψ.               |          |   |              |
| Auditor Registration N          | e from webpage        | ×        | 6789             |          |   |              |
| Email Id Of Auditor *:          |                       |          | ASSOCIATES.COM   |          |   |              |
| Contact No. Of Auditor          | DATA SUCCESSFULLY SAV | ED.      | 99               |          |   |              |
| PAN No. Of The Audito           | L                     |          | 2A               |          |   |              |
| Member Details                  |                       |          |                  |          |   |              |
| Contact Person Name:            | Ok                    | (        |                  |          |   |              |
| Contact Person No *:            |                       |          | -88              |          |   |              |
| Contact Person Email *:-        |                       | XYZ@XYZ  | ZBROKING.COM     |          | × |              |
|                                 |                       |          |                  |          |   |              |
|                                 | UPDATE                | S        | UBMIT & GENERATE | LOGIN ID |   |              |
|                                 |                       |          |                  |          |   |              |
|                                 |                       |          |                  |          |   |              |

| EXPERIENCE THE NEW                             |        | Login Id : 123453<br>Member Name : DUMMY_123453<br>Date : Friday, August 16 | , 2019 7:06:50 PM |
|------------------------------------------------|--------|-----------------------------------------------------------------------------|-------------------|
| Hide Menu<br>A System Audit Report             | •      |                                                                             |                   |
| Application For Additional Segment             | •      |                                                                             |                   |
| Artificial Intelligence ( A I ) & Machine Lear | ming 🕨 |                                                                             |                   |
| B E F S Alerts                                 | •      |                                                                             |                   |
| Cash Membership Type Confirmation              | •      |                                                                             |                   |
| Internal Audit Report                          | •      |                                                                             |                   |
| Network Connectivity                           | •      |                                                                             |                   |
| Z LOG OFF                                      |        |                                                                             |                   |
|                                                |        | Message from webpage Auditor Login Id Is Created Successfully OK            | ×<br>1            |
|                                                |        |                                                                             |                   |

|                               | IA                                                                | R AUDITOR MEMBER DET                                 | AILS           |              |  |  |  |
|-------------------------------|-------------------------------------------------------------------|------------------------------------------------------|----------------|--------------|--|--|--|
| Member Code                   | 123453                                                            | Member Name                                          |                | DUMMY_123453 |  |  |  |
|                               |                                                                   |                                                      |                |              |  |  |  |
| Audit period *: -             |                                                                   | Oct 2018 - Mar 2019 🗸                                |                |              |  |  |  |
| Audit Firm Name *: -          |                                                                   | ABC ASSOCIATES                                       | ABC ASSOCIATES |              |  |  |  |
| Audit Firm Registration No *: | -                                                                 | ABC123456789                                         |                |              |  |  |  |
| Auditor Name *: -             |                                                                   | MR ABC                                               |                |              |  |  |  |
| Qualification (               | Qualification (                                                   |                                                      |                |              |  |  |  |
| Auditor Registi               | п webpage                                                         | ^                                                    |                |              |  |  |  |
| Email id of auc               |                                                                   |                                                      |                |              |  |  |  |
| Contact no. of                | i will receive e-mail shortly as<br>prmation submitted to us!. Th | an acknowledgement of<br>le auditor details has been |                |              |  |  |  |
| PAN no. of the suc            | cessfully submitted to the Ex                                     | change                                               |                |              |  |  |  |
| Member detail:                |                                                                   |                                                      |                |              |  |  |  |
| Contact persor                |                                                                   | ОК                                                   |                |              |  |  |  |
| Contact persor                |                                                                   | - OK                                                 |                |              |  |  |  |
| Contact Person Email *:-      |                                                                   | TUSHAR.SHETTY@BSEINDIA.COM                           |                |              |  |  |  |
| DEACTIVE                      |                                                                   |                                                      |                |              |  |  |  |

5. After generating the email ID for auditor if the Member wants to deactivate the login and reassign the audit assignment to new auditor, click on **'Deactivate'** and fill in the details again.

|                               |        | TAR AUDITOR MEMBER DETAILS |              |
|-------------------------------|--------|----------------------------|--------------|
| Member Code                   | 123453 | Member Name                | DUMMY_123453 |
|                               |        |                            |              |
| Audit period *: -             |        | Oct 2018 - Mar 2019 🗸      |              |
| Audit Firm Name * -           |        | ABC ASSOCIATES             |              |
| Audit Firm Registration No *: | -      | ABC123456789               |              |
| Auditor Name *: -             |        | MR ABC                     |              |
| Qualification (CA/CS/ICWA) *: | -      | CA 🗸                       |              |
| Auditor Registration no *: -  |        | ABC987654321               |              |
| Email id of auditor *: -      |        | TUSHAR.SHETTY@BSEINDIA.COM |              |
| Contact no. of auditor *: -   |        | 9999999999                 |              |
| PAN no. of the auditor *: -   |        | AAAAA2222A                 |              |
| Member details                |        |                            |              |
| Contact person Name: *:-      |        | MR XYZ                     |              |
| Contact person No *: -        |        | 888888888                  |              |
| Contact Person Email *:-      |        | TUSHAR.SHETTY@BSEINDIA.COM |              |
|                               |        |                            |              |
|                               |        | DEACTIVE                   |              |

Here, once the Auditor submits the report following the steps mentioned (Steps 1 to 19) in the 'User Manual for Auditors', Member receives an email requesting to review and to enter the management comments to submit the same to the Exchange on their letter head.

- 6. Member shall login to BEFS from Internet Explorer
- 7. Select Internal Audit Reporting Module > Internal Audit Reporting (New Xbrl)

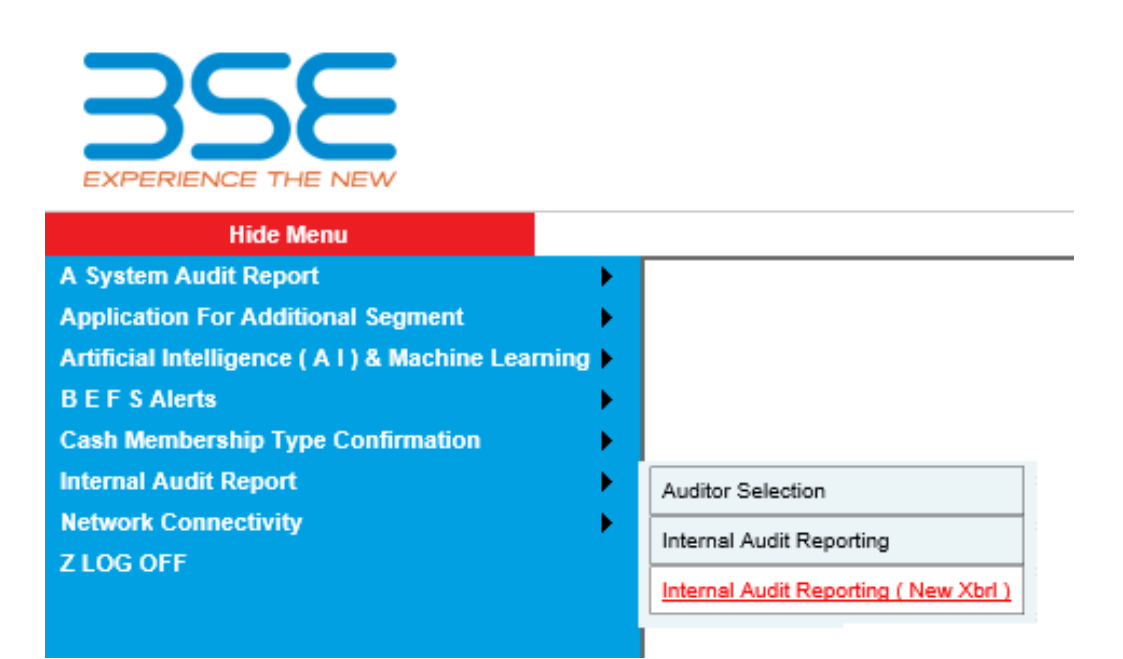

8. Upon selecting Internal Audit Reporting (New Xbrl), the following table will be displayed. Click on **'Download'** option under **'Excel Download'** header to download the **'IAR XBRL Sheet'** uploaded by the Auditor.

| Hide Menu                                          |                  |                       |     |                                  |            |                                     |                               |                                |                          |                                                        |                           |              |                     |
|----------------------------------------------------|------------------|-----------------------|-----|----------------------------------|------------|-------------------------------------|-------------------------------|--------------------------------|--------------------------|--------------------------------------------------------|---------------------------|--------------|---------------------|
| A System Audit Report                              |                  |                       |     |                                  |            |                                     |                               |                                |                          |                                                        |                           |              |                     |
| Application For Additional Segment                 |                  | Baak                  | TAD |                                  |            |                                     |                               |                                |                          |                                                        | Momhor II                 | n · 122451   | Company ID : 123451 |
| Artificial Intelligence ( A I ) & Machine Learning | - 12             | Back                  | IAK |                                  |            |                                     |                               |                                |                          |                                                        | Hember II                 | 125751       | Company 10 - 125451 |
| B E F S Alerts                                     |                  |                       |     |                                  |            |                                     |                               |                                |                          |                                                        |                           |              |                     |
| Cash Membership Type Confirmation                  |                  |                       |     |                                  |            |                                     |                               |                                |                          |                                                        | -                         |              |                     |
| Contribution To Bharat Ke Veer                     |                  |                       |     |                                  |            |                                     |                               |                                |                          |                                                        |                           |              |                     |
| Holding Statement                                  |                  |                       |     |                                  |            |                                     |                               |                                |                          | Click here to dow                                      | nload                     | $\mathbf{N}$ |                     |
| Internal Audit Report                              | Auditor Select   | tion                  |     |                                  |            |                                     |                               | /                              |                          | auditor uploaded                                       | file.                     |              |                     |
| Network Connectivity                               | Internal Audit I | Reporting             |     |                                  | D          |                                     | A                             |                                | اء ما                    | E:La                                                   |                           |              |                     |
| Z LOG OFF                                          |                  |                       |     |                                  | DOI        | wnioad                              | Audito                        | r upioa                        | jea                      | File                                                   |                           |              |                     |
|                                                    | Internal Audit   | Reporting (New Xbrl ) |     |                                  |            |                                     |                               |                                |                          |                                                        |                           |              |                     |
|                                                    |                  |                       |     | Company ID File Ty<br>123451 IAR | peTOR Type | Uploaded Date<br>+04-2019 09;24;181 | File M<br>234_IAR_OCT18-MAR19 | lame E<br>_10042019092418.Xlsm | Excel Downlo<br>Download | ad <mark>n II D</mark> ownload View<br><u>Download</u> | Annexure I<br><u>View</u> |              |                     |

9. Once the auditor uploaded XBRL file is downloaded and opened, click on **'Enable Content'** to enable to macros first.

| FILE  | E                        | HOME                        | INSERT      | PAG                | E LAYOUT             | FORMU      | LAS DATA      | REVIE       | W VIEW         | DEVELO    | PER LOAI    | D TEST TE               |
|-------|--------------------------|-----------------------------|-------------|--------------------|----------------------|------------|---------------|-------------|----------------|-----------|-------------|-------------------------|
| Paste |                          | Cut<br>Copy 👻<br>Format Pai | Cali        | ibri<br>I <u>U</u> | • 11<br>•   □□ •   ≤ | • A •      |               | &~<br>€≣ ∰≣ | Er Wrap Text   | Center 🔻  | · % •       | ▼<br>€.0 .00<br>.00 →.0 |
| -     | Clip                     | board                       |             |                    | Font                 |            | il            | Align       | Click boro     | to Enable | Numbe       | er Gil                  |
|       | SECU                     | JKITY WAK                   | NING Mac    | ros nave           | been disable         | d. Er      | lable Content |             | Click here     | to Enable | Content     |                         |
| E30   |                          | <b>*</b>                    | $\times$    | √ fs               | we ce                | rtify that | we have cor   | ducted th   | ne audit by ad | hering to | the samples | size as pres            |
|       | D                        |                             |             | E                  |                      |            |               |             | F              |           | G           | Н                       |
| 8     |                          |                             | Home        |                    | Validate             | •          |               |             |                |           |             |                         |
| 9     |                          |                             |             |                    |                      | G          | eneral Inf    | ormatio     | 'n             |           |             |                         |
| 10    |                          | Audit                       | period Sta  | rt Date            |                      |            |               | 0           | 1              |           | 10          | 2018                    |
| 11    |                          | Audit                       | period End  | d Date             |                      |            |               | 3           | 1              |           | 03          | 2019                    |
| 19    |                          | Are yo                      | u Membe     | r / Audit          | tor                  |            |               | Auc         | litor          |           | >> select o | drop-down               |
| 20    |                          | Audite                      | ed by       |                    |                      |            |               | C           | A              |           | >> select o | drop-down               |
| 21    |                          | Audit                       | firm regist | ration n           | о.                   |            |               | AudFirR     | egNo123        |           |             |                         |
| 22    | Audit firm name          |                             |             |                    |                      | AudFi      | rName         |             |                |           |             |                         |
| 23    | Auditor name             |                             |             |                    |                      | Aud        | Name          |             |                |           |             |                         |
| 24    |                          | Audito                      | or Registra | tion no.           |                      |            |               | AudRe       | gNo123         |           |             |                         |
| 25    | 25 Email id of auditor   |                             |             |                    |                      |            | test@gr       | nail.com    |                |           |             |                         |
| 26    | 6 Contact no. of auditor |                             |             |                    |                      |            | 12345         | 67890       |                |           |             |                         |

10. Please note Member can change only 'General Information' & 'Annexure II' sheets in the auditor uploaded 'IAR XBRL Sheet'. In the 'General Information' sheet, first select 'Member' from dropdown list for "Are You Member / Auditor" option. Then click on 'Validate' to proceed to the sheet named 'Annexure II'.

| Home Validate                                 | Salact A                                                                                                 | uditor To       |          |  |  |  |  |
|-----------------------------------------------|----------------------------------------------------------------------------------------------------|-----------------|----------|--|--|--|--|
|                                               | Mombo                                                                                                    | r               | <b>1</b> |  |  |  |  |
|                                               | General Information                                                                                      | 1               |          |  |  |  |  |
| Audit period Start Date                       | 01                                                                                                    | 10              | 018      |  |  |  |  |
| Audit period End Date                         | 31                                                                                                    | 03 2            | 019      |  |  |  |  |
| Are you Member / Auditor                      | Member                                                                                                   | 🚽 select drop-  | down     |  |  |  |  |
| Audited by                                    | CA                                                                                                    | >> select drop- | down     |  |  |  |  |
| Audit firm registration no.                   | AudFirRegNo123                                                                                           |                 |          |  |  |  |  |
| Audit firm name                               | AudFirName                                                                                               |                 |          |  |  |  |  |
| Auditor name                                  | AudName                                                                                                  |                 |          |  |  |  |  |
| Auditor Registration no.                      | AudRegNo123                                                                                              |                 |          |  |  |  |  |
| Email id of auditor                           | test@gmail.com                                                                                           |                 |          |  |  |  |  |
| Contactino, of auditor                        | 1234567890                                                                                               |                 |          |  |  |  |  |
|                                               | •                                                                                                    | •               |          |  |  |  |  |
|                                               |                                                                                                    |                 |          |  |  |  |  |
| We certify that we have conducted the a       | udit by adhering to the samples size as prescr                                                           | ibed by the     |          |  |  |  |  |
| Exchange. We do not validate the manag        | gement comments provided by the member in                                                                | the above Y     | 'es      |  |  |  |  |
| report.                                       |                                                                                                    |                 |          |  |  |  |  |
| We have taken management explanation          | ns wherever the information available on the u                                                           | inderlying Y    | 'es      |  |  |  |  |
| documents were not sufficient to arrive a     | t a decision on the level of compliance.                                                                 |                 |          |  |  |  |  |
|                                               |                                                                                                    |                 |          |  |  |  |  |
| I/we have conducted the Internal Audit re     | eport for half year ended March 2019 as per th                                                           | e Exchange      |          |  |  |  |  |
| notice and guidelines. Please find enclos     | notice and guidelines. Please find enclosed herewith the audit report and Audit certificate for your Yes |                 |          |  |  |  |  |
| consideration and necessary action.           |                                                                                                    |                 |          |  |  |  |  |
| I hereby declare that I or any of the partner | ers/directors have no interest or relation with the                                                      | ne Y            | 'es      |  |  |  |  |
| Imemivame other than the proposed inter       | nai Audit assignment.                                                                                    |                 |          |  |  |  |  |

11. In the sheet named **"Annexure II"**, Member can fill only column M & N (Management Comments). Fill all the required details then validate the sheet, on clicking **'Validate'** button.

|    | F      | G                                                                                                    | н                                                                           |                                | J                         | К                                                 | L                       | м                                       | N                                                                 |  |
|----|--------|----------------------------------------------------------------------------------------------------|-----------------------------------------------------------------------------|--------------------------------|---------------------------|---------------------------------------------------|-------------------------|-----------------------------------------|-------------------------------------------------------------------|--|
| 10 |        | Home Validate                                                                                                    |                                                                             | Observatio                     | ons of Internal Auditor   |                                                   |                         | Management Comments                     |                                                                   |  |
| 11 | S. No. | Area of Verification                                                                                                    | Compliance Status<br>{C-Complied, NC-Not<br>Complied, NA-Not<br>Applicable} | Remarks in case of observation | No. of samples verified   | No. of instances where non<br>compliance observed | Whether high risk issue | Whether Auditor<br>comments<br>accepted | Remarks (Para wise, where auditor has<br>reported non-compliance) |  |
|    | - 1    | Client registration documentation /Anti Money                                                                                                    |                                                                             |                                |                           |                                                   |                         |                                         |                                                                   |  |
| 12 | · ·    | Laundering compliance                                                                                                    |                                                                             |                                |                           |                                                   |                         |                                         |                                                                   |  |
|    |        | All relevant Client Registration Documents                                                                                                    |                                                                             |                                |                           |                                                   |                         |                                         |                                                                   |  |
|    |        | executed with clients in compliance with SEBI                                                                                                    |                                                                             |                                | Refer Sampling Criteria 1 |                                                   |                         |                                         |                                                                   |  |
|    |        | circulars and supporting collected from the                                                                                                    |                                                                             |                                | rister cramping contents  |                                                   |                         |                                         |                                                                   |  |
| 13 |        | clients are available and are easily retrievable.                                                                                                    |                                                                             |                                |                           |                                                   |                         |                                         |                                                                   |  |
|    |        | UCC is allotted to all the clients registered during                                                                                                    |                                                                             |                                |                           |                                                   |                         |                                         |                                                                   |  |
|    | ь      | the audit period & the same is timely uploaded to                                                                                                    |                                                                             |                                | Refer Sampling Criteria 1 |                                                   |                         |                                         |                                                                   |  |
| 14 |        | the Exchange.                                                                                                    |                                                                             |                                |                           |                                                   |                         |                                         |                                                                   |  |
| 15 | ۰      | No clauses are included in any of the<br>documents executed with the olients- a) which<br>diutes responsibility of member of b) which is in<br>conflict with any of the clauses in mandatory<br>documents, Rules, Bye-laws, Regulations,<br>Notices, Guidelines & Circulars issued by SEEI &<br>Exchanges or c) Which is not in the interest of<br>the Investor?                                              |                                                                             |                                | Refer Sampling Criteria 1 |                                                   |                         |                                         |                                                                   |  |
| 16 | d      | All the mandatory clauses/documents and<br>Annewers such as KYC, details relating to<br>trading account, rights and Dillipation, Dos and<br>Dorts - ROB and 1 aufi sheet and contact<br>details of senior officials and Investor Gilevance<br>Cell of the member as stipulated by<br>SEBIEticschanges have been included in the<br>mandatory section of the Account opening kit<br>executed with the clients. |                                                                             |                                | Refer Sampling Criteria 1 |                                                   |                         |                                         |                                                                   |  |

12. After successfully filling the 'General Information' & 'Annexure II' sheets in the auditor uploaded IAR XBRL sheet, click on "Home" button to validate all sheets as illustrated below.

| Step 1: Complete all Worksheets below:         1       Select the sheet you wish to go to:         General Information         Audit Details         Annexure II         Sample_Criteria_1         Sample_Criteria_3         Sample_Criteria_4         1f         2j | AR Format × Step 2: Enter Data 2 Enter Data in relevant sheets & Save File Step 3: Validate All Sheets 3 Validate All Sheets |
|----------------------------------------------------------------------------------------------------|----------------------------------------------------------------------------------------------------|
| 25<br>2t<br>3a & 3b<br>3d<br>3e                                                                                                    |                                                                                                    |

13. After successfully filling & validating all the sheets in the IAR XBRL Sheet, then login to BEFS with Member's login credentials and click on 'IAR' to upload the IAR XBRL Sheet. After that, select respective submission period. After that click on 'Browse' button and select the filled IAR XBRL Sheet to upload. Then click on 'Upload Data' to upload file to the Exchange.

| Back IAR Clic | here to upload                                              | Member ID: 123451   Company ID: 123451 |
|---------------|-------------------------------------------------------------|----------------------------------------|
|               | Internal Audit Report Select File Period Browse UPLOAD DATA |                                        |
|               | IAR History<br>No Records Found!                            |                                        |

14. Once **IAR XBRL Sheet** gets uploaded it gets converted into a PDF file. Download the PDF and print on the letter head of Member.

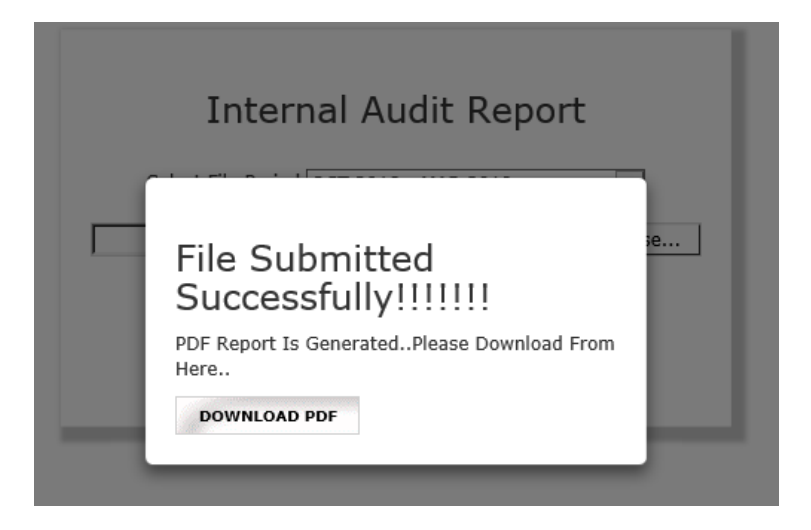

15. The IAR XBRL Sheet, IAR XBRL Sheet converted into PDF and Annexure I can be viewed on the 'IAR History Screen' below. Click on 'Submit' to upload the scanned signed & stamped 'Annexure II'.

# IAR History

| Company<br>ID | File<br>Type | Uploaded<br>Date       | File Name                                   | BEFS<br>Status | BEFS<br>Rejection<br>Reason | Rejected/Accepted<br>Date | XBRL Utility With<br>Member's Comment | XBRL Utility<br>Converted Into Pdf<br>File | Annexure II Scanned,<br>Signed & Stamped | Submit Annexure II<br>Scanned, Signed &<br>Stamped | Allow Auditor<br>To Resubmit |
|---------------|--------------|------------------------|---------------------------------------------|----------------|-----------------------------|---------------------------|---------------------------------------|--------------------------------------------|------------------------------------------|----------------------------------------------------|------------------------------|
| 123453        | IAR          | 16-08-2019<br>08:38:14 | 784_IAR_OCT18-<br>MAR19_16082019091952.Xlsm |                |                             |                           | Download                              | Download                                   | View                                     | Submit                                             |                              |

16. After printing 'Annexure II' PDF on the letter head of Member, get it signed and stamped and scan the 'Annexure II' to submit it on BEFS. Kindly browse, select and upload the scanned 'Annexure II'. *Member can upload digitally signed Annexure II scanned file in pdf format also.* 

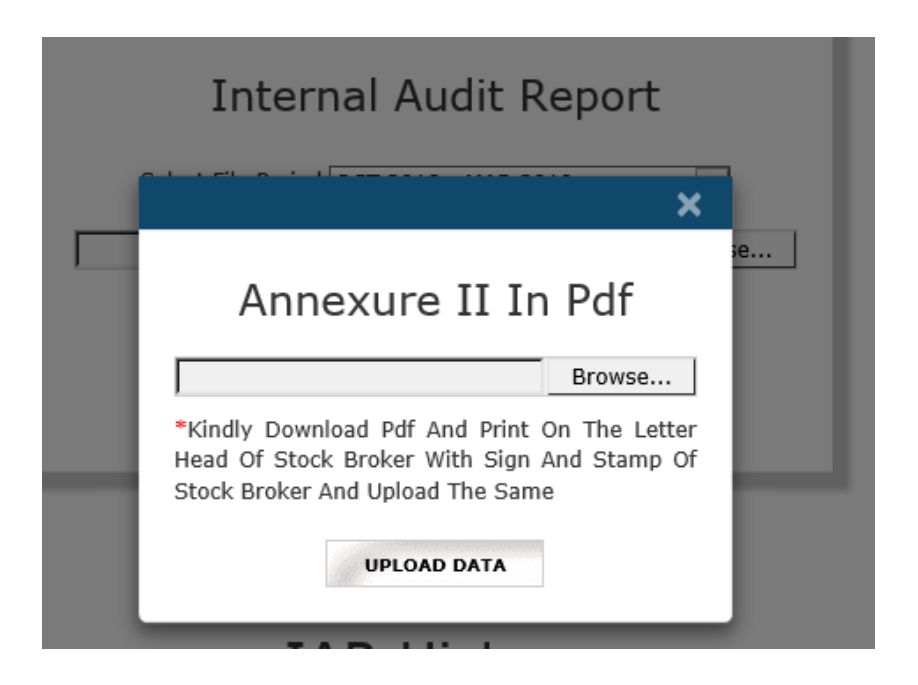

17. After clicking on the "UPLOAD DATA" button, the following text box will be displayed. Member can see his transaction number for this particular submission. Also, Member will get an email confirmation for this submission.

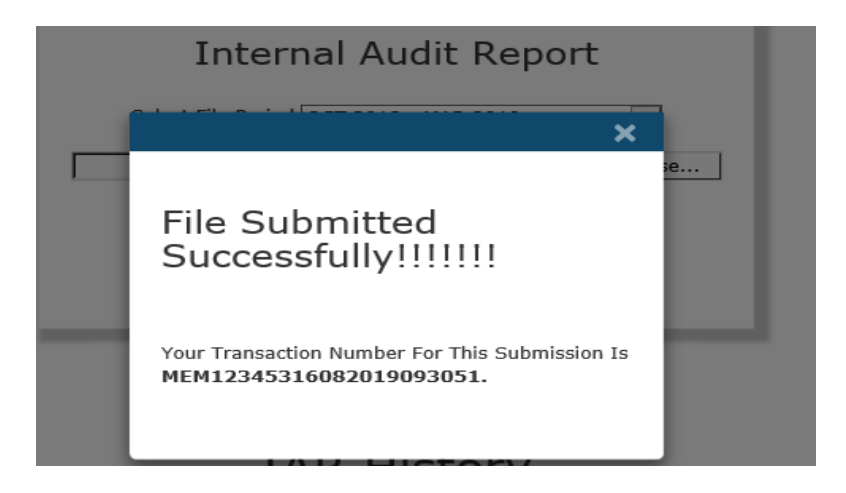

- **18.** Re-Submission of Internal Audit Report: In case the exchange rejects the report, there is a provision available to the Member to re-submit the report.
  - a. In case where the member has to do changes in the report then it would be mentioned in the rejection email the reason of rejection and the member has to re-submit.
  - b. In case where the auditor has to make changes in the report then it would be mentioned in the rejection email the reason of rejection and the Member has to click on the "Allow auditor to re-submit" option so that the auditor can re-submit and the Member can re-submit it to exchange.

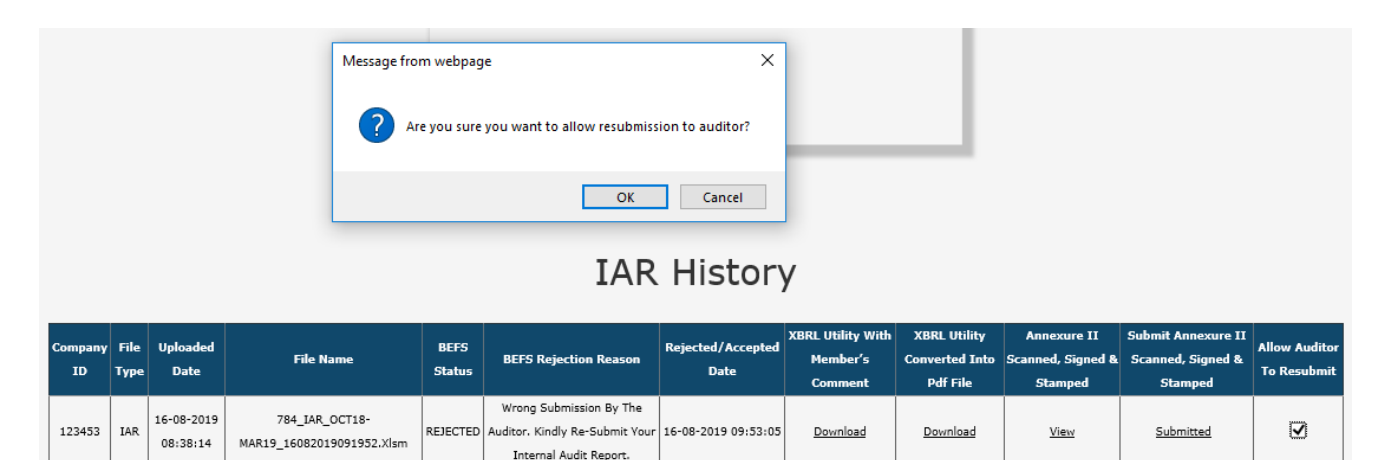

#### \*\*\*\*\*END OF DOCUMENT\*\*\*\*\*